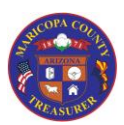

## Inquiry Features

#### Overview

All AgencyWeb users have Inquiry access. This includes people with Dynamics – Warrant Maintenance access.

Inquiry access allows you to:

- 1. Access General Ledger postings
- 2. Access Warrant information
- 3. Access Credit Line and Pooled Funds information
- 4. Access Reports

Security Access required: Agency Web - Inquiry

- Security access is restricted to Agencies for which you are responsible
- System Used: AgencyWeb

Special Access notes: None

#### Note: Agency or Agencies you are authorized to view

- If you authorized to view information for one Agency only, that information will automatically be displayed when you select the tabs for GL Inquiry, Warrant Inquiry, and Credit Line & Pooled Funds
- Some individuals can view information for more than one Agency. In this case, the tabs for GL Inquiry, Warrant Inquiry, and Credit Line & Pooled Funds will not display any data when you first select the tab. You must select one or more Agencies from a drop-down list

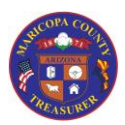

| Overview                                                                        |    |
|---------------------------------------------------------------------------------|----|
| Taska in this tak Aid                                                           |    |
| Tasks in this Job Ald                                                           |    |
| GL (General Ledger) Inquiry                                                     | 3  |
| The General Ledger Transactions window                                          | 5  |
| 1. Date Controls                                                                | 5  |
| 2. Monthly Summaries                                                            | 7  |
| 3. Transaction Details                                                          | 7  |
| Warrant Inquiry                                                                 | 8  |
| Credit Line                                                                     | 11 |
| Pooled Funds                                                                    | 13 |
| The Pooled Funds Transactions window                                            | 15 |
| 1. Date Controls                                                                | 15 |
| 2. Monthly Summaries                                                            | 17 |
| 3. Transaction Details                                                          | 17 |
| Reports                                                                         | 18 |
| Common Features for GL Inquiry, Warrant Inquiry, Credit Line , and Pooled Funds | 20 |
| Screen Header                                                                   | 20 |
| Copy, Save, and Print Options                                                   | 20 |
| Column Sort                                                                     | 23 |
| Search / Filter                                                                 | 23 |
| Show Entries                                                                    | 23 |
|                                                                                 |    |
|                                                                                 |    |

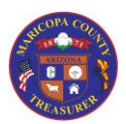

## Inquiry Features

### GL (General Ledger) Inquiry

The General Ledger Inquiry allows you to:

- Quickly view a summary of the 210100 Main Account (Deposits Held for Agencies)
- View a breakdown of the Main Account by Treasurer Assigned Fund (TAF) and Agency Account
- View the detailed transactions for each TAF / Agency Account (showing date and Object Code)

Copy, Save, and Print options are available (see the <u>Copy, Save, and Print Options</u> section in this document)

| 1 | Log on to the AgencyWeb                                                                                                    |  |
|---|----------------------------------------------------------------------------------------------------|--|
| 2 | Select the <b>GL Inquiry</b> tab                                                                                                    |  |
| 3 | Select the Agency or Agencies you are researching<br>Note: If you have authorization for only one Agency, it will automatically show data for the<br>Agency                                                                                                    |  |
|   | To select one or more Agencies, click the <b>My Agencies</b> button to display a drop-down list of all Agencies you are authorized to view.                                                                                                    |  |
|   | • If this list is incorrect, please log off and select the " <b>Contact Us</b> " link from the AgencyWeb Home screen. Complete the email with a descriptive Subject line and a detail of the issue. Treasury Accounting and I.T. will review your Access Form on file, and will contact you to resolve the issue |  |
| 4 | Click the checkbox(es) to select the Agency or Agencies to view                                                                                                    |  |
|   | <ul> <li>Note that there is a checkbox that will select all Agencies in your list</li> </ul>                                                                                                    |  |
| 5 | Click the Get Accounts for x# Selected Agencies button                                                                                                    |  |

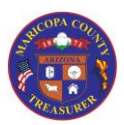

|   | GL (General Ledger) Inquiry                                                                                                    |
|---|----------------------------------------------------------------------------------------------------|
| 6 | Sections of the screen                                                                                                    |
|   | <ul> <li>Top Section (Summary for Main Account 210100 = Deposits Held For Agencies)</li> <li>If you select more than one Agencies, one row for each Agency will display in this section</li> <li>Note: For multiple Agencies, the display sort is: <ul> <li>Primary Sort = Main Account</li> <li>Secondary Sort = Agency Name (A-to-Z)</li> </ul> </li> </ul>                                                                                                    |
|   | <ul> <li>Bottom Section (First level of detail for Main Account selected - TAF / Agency Account)</li> <li>If you have access for one Agency only, the bottom section will display automatically when you access the GL Inquiry tab</li> <li>If you have access for more than one Agency, and you have selected more than one Agency in Step 4 above</li> <li>You must click (anywhere) on one of the rows in the Top Section, at which time the bottom section will populate with the detailed data relevant to that Main Account / Agency combination</li> </ul> |
|   | <ul> <li>Hint: Once you have your information displayed in the lower section, you may click the "Hide Main Accounts" button in the top section to collapse that section of the display.</li> <li>Once collapsed, the button name changes to "Show Main Accounts" which you can click to expand the section</li> </ul>                                                                                                    |
| 7 | <ul> <li>To view the individual general ledger transactions for the rows in the bottom section of the screen, click (anywhere) on a row <ul> <li>The resulting display will be the lowest level of detail available (sorted by transaction date)</li> </ul> </li> <li>Important Note: This display actually opens as a separate window. When you are through viewing this window, close it by clicking on the "X" in the upper right-hand corner of the window</li> </ul>                                                                                         |

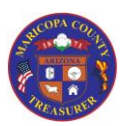

### Inquiry Features

### GL (General Ledger) Inquiry

### The General Ledger Transactions window

• When you first view detailed General Ledger transactions, you will see transactions for the <u>current open month</u>

There are three major sections of this window

#### 1. Date Controls

At the top of the window are two sets of date controls so that you can look at detailed transactions for other months.

- Date selections can only be made for **full** months
- If you wish to view transactions for a specific date: Choose the month and then enter the specific date in the **Search** field to filter the data in the lower section of the window

You may quickly move back or forward one month at a time by using these date controls at the upper left of the transactions window.

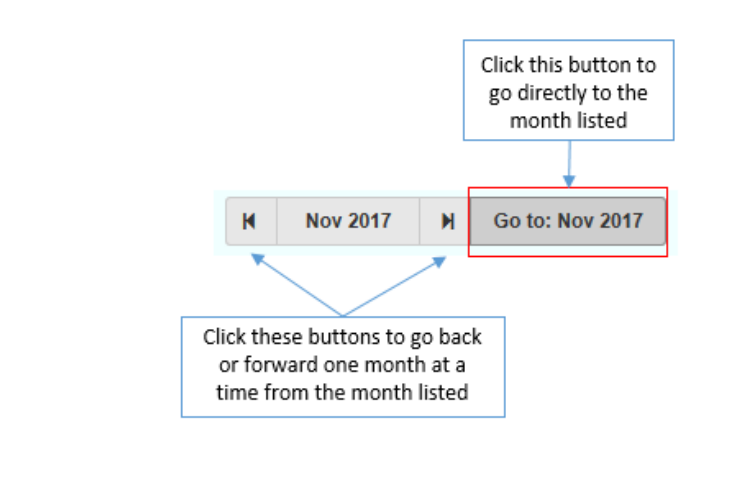

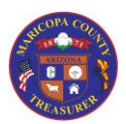

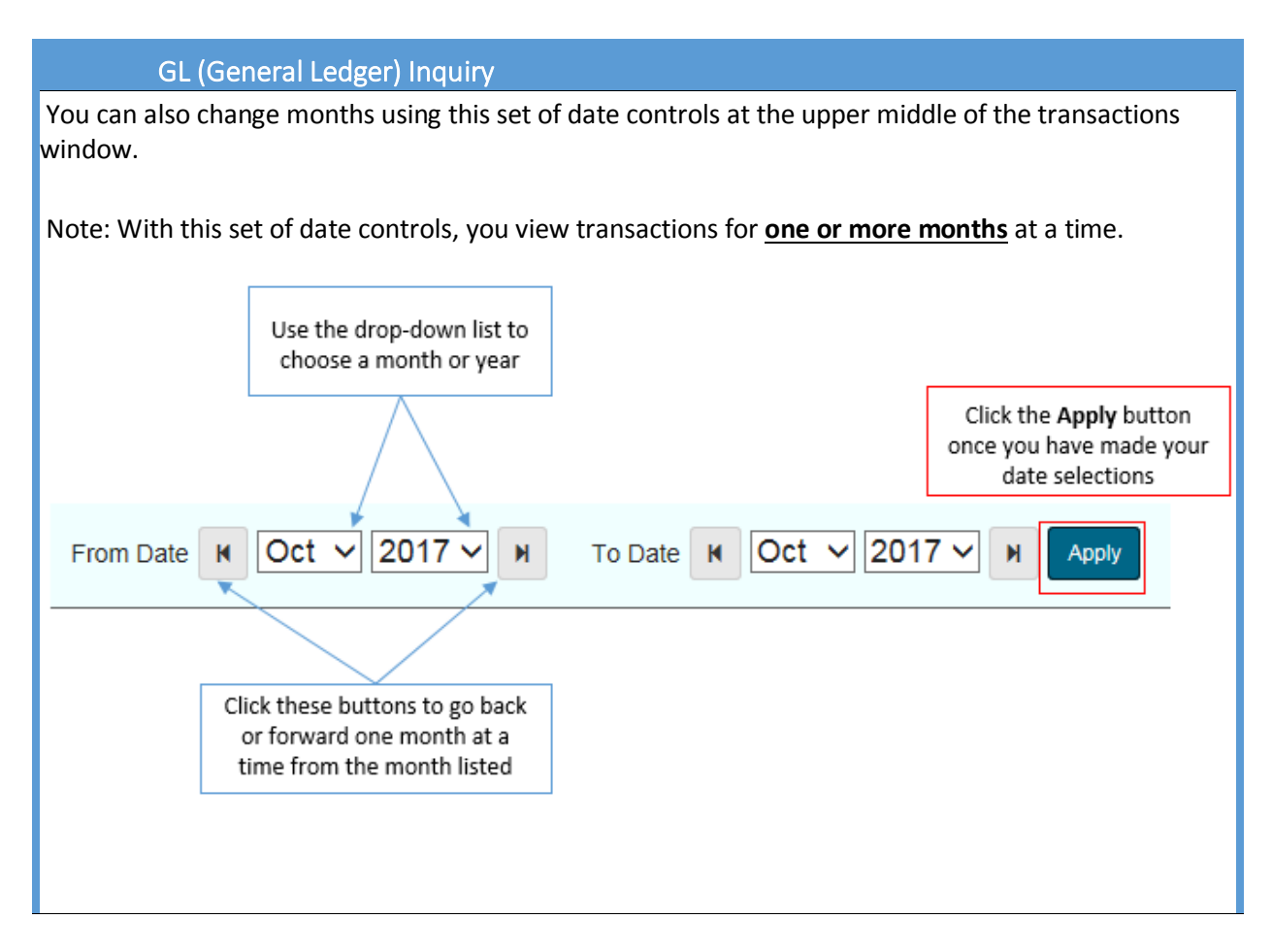

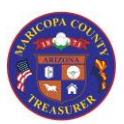

## Inquiry Features

### GL (General Ledger) Inquiry

### 2. Monthly Summaries

Below the date controls, the transactions window shows account summaries for (from left to right):

- The previous month
- The current open month
- The next month

Included are beginning and ending balances a summary of Object Code Types (e.g., Transfers, revenues, etc.)

*Note: The "next month" summary will not adopt a beginning or ending balance until the current open month has been closed* 

### 3. Transaction Details

Once the date range has been selected (or you use the default for the current open month), the individual transactions will be listed in Transaction date order (oldest-to-newest).

All data from the transaction is listed, included:

- The beginning balance prior to the transaction
- The debit or credit amount of the transaction
- The ending balance ("running balance") after the transaction

#### **IMPORTANT NOTES:**

- 1. If you filter in this section, the beginning and running balances recalculate. The individual debit and credit amounts are accurate.
- 2. If you re-sort any of the columns, once you return to the Transaction Date sort (oldest-tonewest), individual debit and credit amounts will not be in the same order as when you originally accessed the Transaction Details screen.

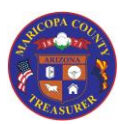

## Inquiry Features

### Warrant Inquiry

The Warrant Inquiry allows you to search for warrants by:

- Issue Date
- Warrant Number
- Account Number
- Status

•

Individual details are available once a list of warrants is displayed.

Copy, Save, and Print options are available (see the <u>Copy, Save, and Print Options</u> section in this document)

Note: Warrant Maintenance features (such as requesting stop payments) are not performed in the AgencyWeb. They are performed in Microsoft Dynamics.

Treasury Accounting using the "Contact Us" link from the AgencyWeb Home Screen

If you need to stop payment on a warrant, please see your Agency's Warrant Administrator.

| 1 | Log on to the AgencyWeb                                                                                                    |  |  |
|---|----------------------------------------------------------------------------------------------------|--|--|
| 2 | Select the Warrant Inquiry tab                                                                                                    |  |  |
| 3 | Select the Agency or Agencies you are researching                                                                                                    |  |  |
|   | If you have authorization for only one Agency, go to Step #5 below                                                                                                    |  |  |
|   | If you have authorization <u>for more than one Agency</u> , you will have to select the Agency or Agencies you wish to view.                                                                                                    |  |  |
|   | To select one or more Agencies, click the <b>Select One or More Agencies</b> button to display a drop-down list of all Agencies you are authorized to view.                                                                                                    |  |  |
|   | • If this list is incorrect, please log off and select the " <b>Contact Us</b> " link from the AgencyWeb Home screen. Complete the email with a descriptive Subject line and a detail of the issue. Treasury Accounting and I.T. will review your Access Form on file, and will contact you to resolve the issue |  |  |
| 4 | Click the checkbox(es) to select the Agency or Agencies to view                                                                                                    |  |  |
|   | Note that there is a checkbox that will select all Agencies in your list                                                                                                    |  |  |
| 5 | Click the <b>Choose</b> button to select the way you wish to search for Warrants:                                                                                                    |  |  |
|   | Issue Date                                                                                                    |  |  |
|   | Warrant Number                                                                                                    |  |  |
|   | Account Number                                                                                                    |  |  |
|   | Status                                                                                                    |  |  |
|   | Note: Whichever option you choose, the resulting information displayed is the same                                                                                                    |  |  |

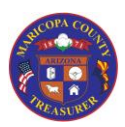

|    | Warrant Inquiry                                                                                                    |  |  |  |
|----|----------------------------------------------------------------------------------------------------|--|--|--|
| 5a | ISSUE DATE                                                                                                    |  |  |  |
|    | The Issue Date option searches across a date range by default.                                                                        |  |  |  |
|    | Enter date selections                                                                                                    |  |  |  |
|    | $\circ$ Begin Date: Use the calendar function to select a beginning date for your                                                     |  |  |  |
|    | search                                                                                                    |  |  |  |
|    | <ul> <li>End Date: This is an optional field</li> </ul>                                                                               |  |  |  |
|    | <ul> <li>If you leave the field blank, the AgencyWeb will search from the<br/>beginning date to the current date</li> </ul>           |  |  |  |
|    | <ul> <li>If you use the calendar function to select a date, the AgencyWeb</li> </ul>                                                  |  |  |  |
|    | will search between the beginning and ending dates                                                                                    |  |  |  |
|    | <ul> <li>To search for a single date, enter the same date in both fields</li> </ul>                                                   |  |  |  |
|    | Click the "Submit" button                                                                                                    |  |  |  |
|    | • Note: If no data displays, there is no data in the Agency Web for that date range                                                   |  |  |  |
| 5b | WARRANT NUMBER                                                                                                    |  |  |  |
|    | The Warrant Number option searches across a warrant number range by default.                                                          |  |  |  |
|    | Enter warrant number selections                                                                                                    |  |  |  |
|    | $\circ$ Low Warrant Number: Enter a warrant number to begin the search. The                                                           |  |  |  |
|    | AgencyWeb will search starting with this number.                                                                                      |  |  |  |
|    | <ul> <li>High Warrant Number: This is an optional field</li> </ul>                                                                    |  |  |  |
|    | <ul> <li>If you leave the field blank, the AgencyWeb will search from the</li> </ul>                                                  |  |  |  |
|    | low warrant number through the highest warrant number in the                                                                          |  |  |  |
|    | System                                                                                                    |  |  |  |
|    | <ul> <li>If you use enter a warrant number, the Agencyweb will search<br/>between the low and high warrant numbers entered</li> </ul> |  |  |  |
|    | <ul> <li>To search for a single warrant number, enter the same warrant</li> </ul>                                                     |  |  |  |
|    | number in both fields                                                                                                    |  |  |  |
|    | Click the "Submit" button                                                                                                    |  |  |  |
|    | Note: If no data displays, there is no data in the Agency Web for that warrant number                                                 |  |  |  |
| 5c | ACCOUNT NUMBER                                                                                                    |  |  |  |
|    | The Account Number option gives you individual selections for the accounting string posted                                            |  |  |  |
|    | to.                                                                                                    |  |  |  |
|    | <ul> <li>Choose the account string to view from the drop-down list</li> </ul>                                                         |  |  |  |
|    | Click the " <b>Submit</b> " button                                                                                                    |  |  |  |
|    | Notes:                                                                                                    |  |  |  |
|    | • If you have access to view one Agency you may still have multiple account strings                                                   |  |  |  |
|    | to choose from. For example:                                                                                                    |  |  |  |
|    | <ul> <li>210100-510-5005-5040-50342-4100</li> </ul>                                                                                   |  |  |  |
|    | <ul> <li>210100-510-5005-5040-50342-4100-100-0000-0000-000</li> </ul>                                                                 |  |  |  |
|    | <ul> <li>The latter includes Agency Optional Dimensions</li> </ul>                                                                    |  |  |  |

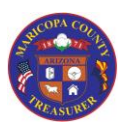

|                                                                       | Warrant Inquiry                                                                      |  |  |  |
|-----------------------------------------------------------------------|--------------------------------------------------------------------------------------|--|--|--|
| 5d                                                                    | STATUS                                                                               |  |  |  |
|                                                                       | The Status options allows you to search for warrants by one or more of the following |  |  |  |
|                                                                       | statuses:                                                                            |  |  |  |
|                                                                       | Issued                                                                               |  |  |  |
|                                                                       | <ul> <li>Issued by Agency, not yet presented by bank</li> </ul>                      |  |  |  |
|                                                                       | Paid                                                                                 |  |  |  |
|                                                                       | <ul> <li>Warrant presented by bank and funded by Treasurer's Office</li> </ul>       |  |  |  |
|                                                                       | Registered                                                                           |  |  |  |
| <ul> <li>Awaiting available funds to cover warrant</li> </ul>         |                                                                                      |  |  |  |
|                                                                       | • Stale                                                                              |  |  |  |
| <ul> <li>Unpaid after 365 days and may need to be reissued</li> </ul> |                                                                                      |  |  |  |
|                                                                       | • Stopped                                                                            |  |  |  |
|                                                                       | <ul> <li>Stopped after warrant was issued to payee</li> </ul>                        |  |  |  |
|                                                                       | Void                                                                                 |  |  |  |
|                                                                       | <ul> <li>Warrant never issued to payee</li> </ul>                                    |  |  |  |
| 6                                                                     | View Warrant Details                                                                 |  |  |  |
|                                                                       | To view details of a specific warrant:                                               |  |  |  |
|                                                                       | Holding your cursor over the warrant number in the Warrant Number (left-hand)        |  |  |  |
|                                                                       | column, or                                                                           |  |  |  |
|                                                                       | Clicking on the warrant number                                                       |  |  |  |
|                                                                       | <ul> <li>You may print this detail by click the <b>Print</b> button</li> </ul>       |  |  |  |
|                                                                       |                                                                                      |  |  |  |

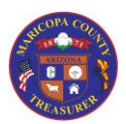

## Inquiry Features

### Credit Line

The Credit Line tab allows you to search for credit line information, including interest rate history and principal and interest payments

Copy, Save, and Print options are available (see the <u>Copy, Save, and Print Options</u> section in this document)

| u | Jean Charles                                                                                                    |
|---|----------------------------------------------------------------------------------------------------|
| 1 | Log on to the AgencyWeb                                                                                                    |
| 2 | Select the <b>Credit Line</b> tab                                                                                                    |
| 3 | Select the Agency or Agencies you are researching                                                                                                    |
|   | If you have authorization for only one Agency, go to Step #5 below                                                                                                    |
|   | If you have authorization <u>for more than one Agency</u> , you will have to select the Agency<br>or Agencies you wish to view.                                                                                                    |
|   | To select one or more Agencies, click the <b>Select One or More Agencies</b> button to display a drop-<br>down list of all Agencies you are authorized to view.                                                                                                    |
|   | <ul> <li>If this list is incorrect, please log off and select the "Contact Us" link from the<br/>AgencyWeb Home screen. Complete the email with a descriptive Subject line and a<br/>detail of the issue. Treasury Accounting and I.T. will review your Access Form on file,<br/>and will contact you to resolve the issue</li> </ul> |
| 4 | Click the Agency to view                                                                                                    |
|   | • This tab does not have an option to select all agencies. Scroll through the list to select the Agency you wish to view                                                                                                    |
|   | There are no checkboxes. Simply click on the Agency number to select                                                                                                    |
|   | Click the Get Credit Lines button to continue                                                                                                    |
|   | Get Credit Lines for 1 Selected Agencies                                                                                                    |

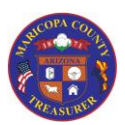

|   | Credit Line                                                                                        |  |  |
|---|----------------------------------------------------------------------------------------------------|--|--|
| 5 | Credit Line summary data will appear in the upper section of the screen                            |  |  |
|   | There will be one row of data per Credit Line                                                      |  |  |
|   |                                                                                                    |  |  |
|   | Data Columns:                                                                                      |  |  |
|   | Agency Number     Obligation Number                                                                |  |  |
|   | <ul> <li>Obligation Number</li> <li>Credit Line Limit (full amount of credit line)</li> </ul>      |  |  |
|   | Statutory Limit                                                                                    |  |  |
|   | Remaining Credit Line Balance (amount currently available)                                         |  |  |
|   | Credit Line Account (Treasurer's Office indicator)                                                 |  |  |
|   | <ul> <li>Credit Line Name</li> <li>Interest Code (Qualified or Non-Qualified)</li> </ul>           |  |  |
|   | <ul> <li>Interest Rates (Current rate and period are shown)</li> </ul>                             |  |  |
|   | <ul> <li>Click on <i>Information</i> icon to display Interest Rate history</li> </ul>              |  |  |
|   | Click anywhere on this row to display transaction data in the lower section of the screen          |  |  |
| 6 | The transaction data that displays in the lower section of the screen is the lowest level of data  |  |  |
|   | available.                                                                                         |  |  |
|   | Lies the factures queilable to view different paris de                                             |  |  |
|   | Ose the reactives available to view different periods                                              |  |  |
|   |                                                                                                    |  |  |
|   | M Jan 2018 M Go to: Jan 2018                                                                       |  |  |
|   |                                                                                                    |  |  |
|   | From Date M. Jos M. 2010 M. M. To Date M. Jos M. 2010 M. M.                                        |  |  |
|   | From Date R Jan V 2018 V R To Date R Jan V 2018 V R Apply                                          |  |  |
|   |                                                                                                    |  |  |
|   | These features work the same way as described earlier in this document (see <u>Date Controls</u> ) |  |  |
|   |                                                                                                    |  |  |
| 7 | Use the print and download options, as needed                                                      |  |  |
|   |                                                                                                    |  |  |
|   | Copy REXCEL CSV RPDF Print                                                                         |  |  |
|   |                                                                                                    |  |  |
|   | Refer to the Common Features for GL Inquiry, Warrant Inquiry, Credit Line & Pooled Funds for       |  |  |
|   | more information on these features                                                                 |  |  |

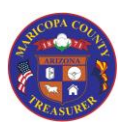

Inquiry Features

| Balance in the low<br>this calculation.                                                                                                    | ver section of the screen              | , remember that Interest                                                                                   |  |
|----------------------------------------------------------------------------------------------------|----------------------------------------|----------------------------------------------------------------------------------------------------|--|
| Balance in the low<br>this calculation.                                                                                                    | ver section of the screen              | , remember that Interest                                                                                   |  |
| When validating the Principal Balance in the lower section of the screen, remember that Interest payments are not figured in to this calculation. |                                        |                                                                                                    |  |
| Principal Paid                                                                                                    | Interest Paid                          | Principal Balanc                                                                                           |  |
| \$0.00                                                                                                    | \$0.00                                 | \$1,500,00                                                                                                 |  |
| \$1,700.00                                                                                                    | \$250.00                               | \$1,498,30                                                                                                 |  |
|                                                                                                    | Principal Paid<br>\$0.00<br>\$1,700.00 | Principal Paid         Interest Paid           \$0.00         \$0.00           \$1,700.00         \$250.00 |  |

### **Pooled Funds**

The Pooled Funds tab provides a view of the TAFS and Credit Line Borrowing that combine as pooled funds.

| Log on to the AgencyWeb                                                                                                    |  |  |  |
|----------------------------------------------------------------------------------------------------|--|--|--|
| Select the <b>Pooled Funds</b> tab                                                                                                    |  |  |  |
| 3 Select the Agency or Agencies you are researching                                                                                                    |  |  |  |
| If you have authorization for only one Agency, go to Step #5 below                                                                                                    |  |  |  |
| If you have authorization <u>for more than one Agency</u> , you will have to select the<br>Agency or Agencies you wish to view.                                                                                                    |  |  |  |
| To select one or more Agencies, click the <b>Select One or More Agencies</b> button to display a drop-down list of all Agencies you are authorized to view.                                                                                                    |  |  |  |
| • If this list is incorrect, please log off and select the " <b>Contact Us</b> " link from the AgencyWeb Home screen. Complete the email with a descriptive Subject line and a detail of the issue. Treasury Accounting and I.T. will review your Access Form on file, and will contact you to resolve the issue |  |  |  |
| Click the checkbox(es) to select the Agency or Agencies to view                                                                                                    |  |  |  |
| Note that there is a checkbox that will select all Agencies in your list                                                                                                    |  |  |  |
| Click the <b>Get Pooled Funds</b> button to continue<br>Get Pooled Funds for 1 Selected Agencies                                                                                                    |  |  |  |
|                                                                                                    |  |  |  |

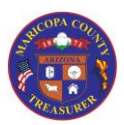

|   | Pooled Funds                                                                                                    |  |  |  |
|---|----------------------------------------------------------------------------------------------------|--|--|--|
| 5 | 5 Pooled Funds summary data will appear in the upper section of the screen                                                                                                    |  |  |  |
|   | <ul> <li>Data Columns:</li> <li>Main Account (210100)</li> <li>Agency Account Type (unique to Agency)</li> <li>Agency Number (unique to Agency)</li> <li>Agency Name</li> <li>Main Account Description ("Deposits Held for Agencies" is the description of 210100)</li> <li>Agency Type Description (Description of Agency Account Type)</li> <li>Current Balance (total of Pooled Funds)</li> </ul> |  |  |  |
|   | Click anywhere on this row to display transaction data in the lower section of the screen                                                                                                    |  |  |  |
|   | <ul> <li>If you have access for more than one Agency, and you have selected more than one Agency in Step 4 above</li> <li>You must click (anywhere) on one of the rows in the Top Section, at which time the bottom section will populate with the detailed data relevant to that Main Account / Agency combination</li> </ul>                                                                       |  |  |  |
| 6 | Bottom Section (First level of detail for Main Account selected - TAF / Agency Account)                                                                                                    |  |  |  |
|   | This shows the TAFs the together equal the Pooled Funds total in the upper section of the screen.                                                                                                    |  |  |  |
|   | Note that any Credit Line Borrowing is included                                                                                                    |  |  |  |
|   | <ul> <li>To view the individual general ledger transactions for the rows in the bottom section of the screen, click (anywhere) on a row</li> <li>The resulting display will be the lowest level of detail available (sorted by transaction date)</li> </ul>                                                                                                    |  |  |  |
|   | Important Note: This display actually opens as a separate window. When you are through viewing this window, close it by clicking on the " <b>X</b> " in the upper right-hand corner of the window                                                                                                    |  |  |  |

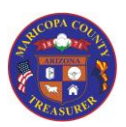

## Inquiry Features

#### Pooled Funds

The Pooled Funds Transactions window

(These features work the same as those in General Ledger Inquiry)

 When you first view detailed Pooled Funds transactions, you will see transactions for the <u>current open month</u>

There are three major sections of this window

### 1. Date Controls

At the top of the window are two sets of date controls so that you can look at detailed transactions for other months.

- Date selections can only be made for **full** months
- If you wish to view transactions for a specific date: Choose the month and then enter the specific date in the **Search** field to filter the data in the lower section of the window

You may quickly move back or forward one month at a time by using these date controls at the upper left of the transactions window.

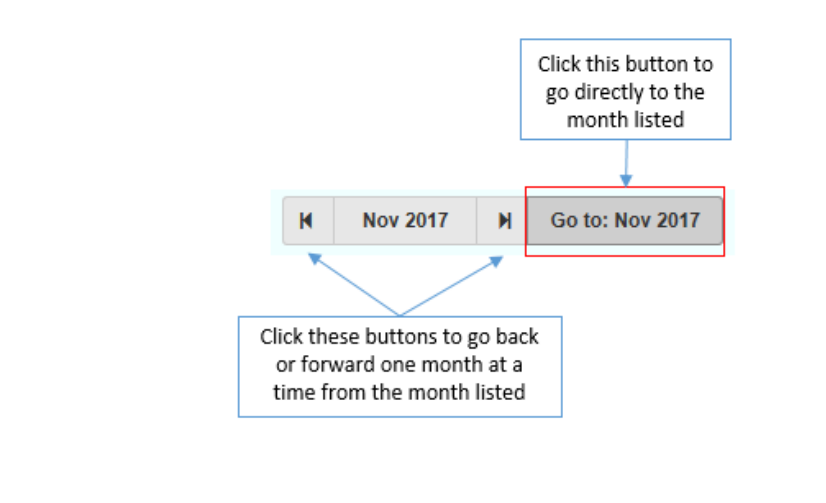

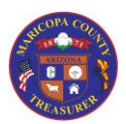

Inquiry Features

Pooled Funds

You can also change months using this set of date controls at the upper middle of the transactions window.

Note: With this set of date controls, you view transactions for **one or more months** at a time.

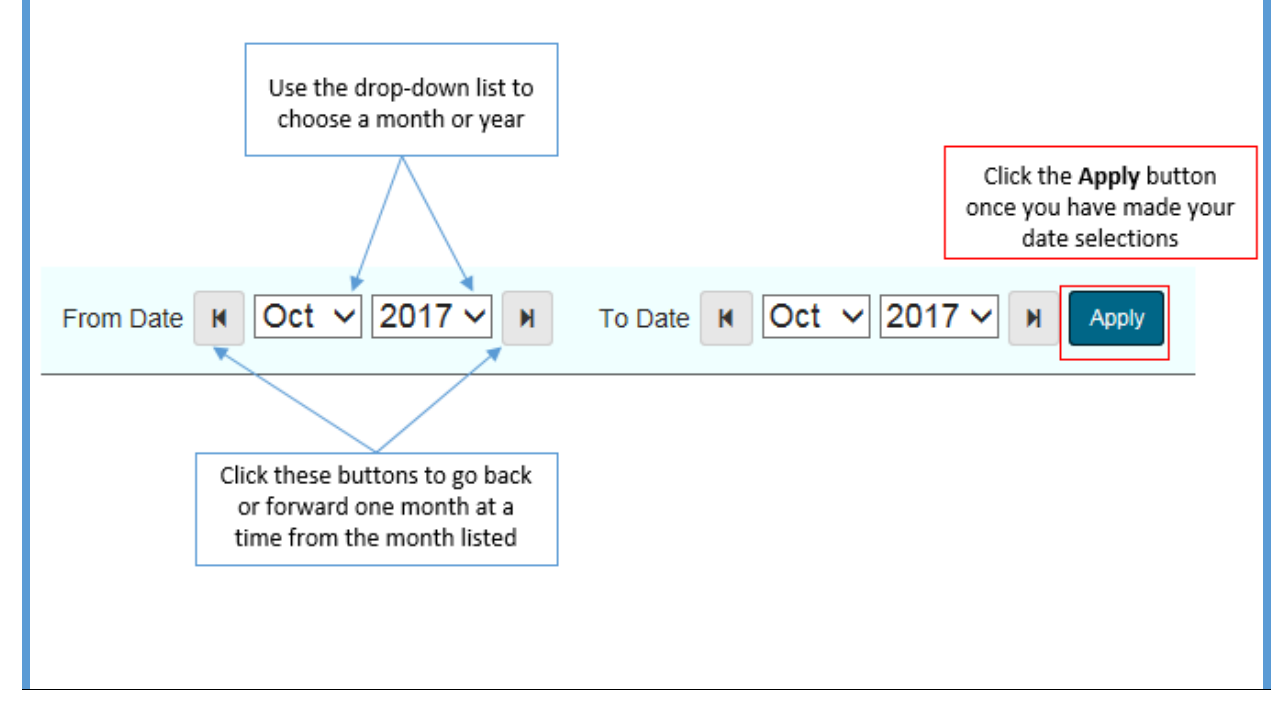

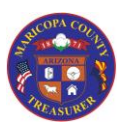

## Inquiry Features

### Pooled Funds

### 2. Monthly Summaries

Below the date controls, the transactions window shows account summaries for (from left to right):

- The previous month
- The current open month
- The next month

Included are beginning and ending balances a summary of Object Code Types (e.g., Transfers, revenues, etc.)

*Note: The "next month" summary will not adopt a beginning or ending balance until the current open month has been closed* 

### 3. Transaction Details

Once the date range has been selected (or you use the default for the current open month), the individual transactions will be listed in Transaction date order (oldest-to-newest).

All data from the transaction is listed, included:

- The beginning balance prior to the transaction
- The debit or credit amount of the transaction
- The ending balance ("running balance") after the transaction

#### **IMPORTANT NOTES:**

- 1. If you filter in this section, the beginning and running balances recalculate. The individual debit and credit amounts are accurate.
- 2. If you re-sort any of the columns, once you return to the Transaction Date sort (oldest-tonewest), individual debit and credit amounts will not be in the same order as when you originally accessed the Transaction Details screen.

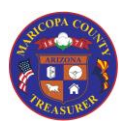

## Inquiry Features

### Reports

A Report cross-reference will be available on the Help site to assist you making the connection between legacy report and new reports.

The cross-reference will include:

- A folder-to-folder cross reference
  - Some folders have been consolidated or renamed
- A report-to-report cross-reference within each folder
  - There are some new report names and formats

For each report, the cross-reference will include a brief description and basics steps for using the data presented.

| 1 | Log on to the AgencyWeb                                                                        |
|---|------------------------------------------------------------------------------------------------|
| 2 | Select the <b>Reports</b> tab                                                                  |
| 3 | Expand the current fiscal year's folder                                                        |
|   |                                                                                                |
|   | Note that previous fiscal year's reports will be available in this location                    |
| 4 | Expand the appropriate report folder and open the report                                       |
|   |                                                                                                |
|   | While most reports will be available in PDF formats, some Warrant reports will be available in |
|   | Excel formats                                                                                  |

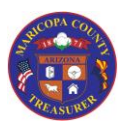

| Reports                                                                                                    |          |  |  |  |  |  |  |
|----------------------------------------------------------------------------------------------------|----------|--|--|--|--|--|--|
| 5 IMPORTANT: Treasurer's Receipts                                                                                                    |          |  |  |  |  |  |  |
| Due to the new revenue reporting process, Treasurer's Receipts will be available in a different format and location                                                                                                    |          |  |  |  |  |  |  |
| <ul> <li>Open the Journals folder</li> </ul>                                                                                                    |          |  |  |  |  |  |  |
| Open the <b>Treasurer's Receipts</b> folder                                                                                                    |          |  |  |  |  |  |  |
| <ul> <li>There will be one Treasurer's Receipt PDF file per date</li> <li>The Treasurer's Receipt date is the bank date processed by the Treasurer's Office</li> </ul>                                                                                                    |          |  |  |  |  |  |  |
| How to find your Treasurer's Receipts                                                                                                    |          |  |  |  |  |  |  |
| <ul> <li>Use the PDF search function and search by your Agency number         <ul> <li>Right-click anywhere on the report display screen</li> <li>Select Find</li> <li>Enter your Agency number and press Enter or click the Next button</li> <li>Continue the above step to search through the file                 <ul> <li>The PDF will inform you when there are no more matches</li> </ul> </li> <li>Find your deposit on the GL Inquiry tab and note the <u>Voucher</u> Number</li> <ul> <li>Expand a TAF to view the individual transactions</li> <li>For the Revenue item, note the <u>Voucher</u> Number (shown below)</li> </ul> </ul></li> </ul> <li>Tran GL at ObjectCode Type Journal Number tescription</li> |          |  |  |  |  |  |  |
| 1/10/2018 210100- 3111 Revenues MCTO-<br>510-5005-<br>5001-<br>50337-<br>3111 Revenues MCTO-<br>006421 TRRC000000199 Apporthru 01<br>006421 T900002                                                                                                    |          |  |  |  |  |  |  |
| <ul> <li>Go to the Report display and use the PDF search function steps noted<br/>search by the <u>Voucher</u> Number</li> </ul>                                                                                                    | above to |  |  |  |  |  |  |
| 6 If you have any questions about finding reports, locating your data, or interpreting the data in the reportplease contact the Treasurer's Office for assistance.                                                                                                    |          |  |  |  |  |  |  |
| Click the " <b>Contact Us</b> " link to email the Treasurer's Office, or send an email addressed<br><u>Treasurer.Accounting@mail.maricopa.gov</u>                                                                                                    | to:      |  |  |  |  |  |  |

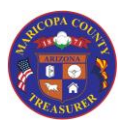

### Inquiry Features

Common Features for GL Inquiry, Warrant Inquiry, Credit Line, and Pooled Funds

There are some features that are common in the tabs for GL Inquiry, Warrant Inquiry, and Credit Line & Pooled Funds.

The Reports tab differs. Report features are explained in the <u>Reports</u> section of this Job Aid.

| Sc                                                                  | reen He               | ader                                                                                        |                      |                       |                |                       |              |            |  |  |
|---------------------------------------------------------------------|-----------------------|---------------------------------------------------------------------------------------------|----------------------|-----------------------|----------------|-----------------------|--------------|------------|--|--|
|                                                                     | 🛎 Welcome             | e, Don Hansen (hans                                                                         | end006) <del>-</del> | 🚯 Dashboard           | 🗲 Service Red  | quest 🔹 Settings      | Help         | 🕞 Log Of   |  |  |
| Th                                                                  | e bar acr             | oss the top of t                                                                            | he screen ha         | as six button         | areas or links | 5:                    |              |            |  |  |
| 1.                                                                  | User in               | formation                                                                                   |                      |                       |                |                       |              |            |  |  |
|                                                                     | а.                    | . This is a drop that shows the email address associated with your user name as well as the |                      |                       |                |                       |              |            |  |  |
| _                                                                   |                       | AgencyWeb user access role(s) that you currently have                                       |                      |                       |                |                       |              |            |  |  |
| 2.                                                                  | Dashbo                | hboard<br>                                                                                  |                      |                       |                |                       |              |            |  |  |
| a. Click this link will take you to the first tab in your dashboard |                       |                                                                                             |                      |                       |                |                       |              |            |  |  |
| 3.                                                                  | Service               | ice request<br>a This link will open new Service Request                                    |                      |                       |                |                       |              |            |  |  |
|                                                                     | a.<br>h               | For more infor                                                                              | mation abo           | ut how to cor         | nnlete a Serv  | vice Request refer    | to the lot   | Aid for    |  |  |
|                                                                     | ы.                    | Home Screen                                                                                 | Options              |                       |                | nee nequest, rerer    |              |            |  |  |
| 4.                                                                  | Setting               | s                                                                                           | ••••••••             |                       |                |                       |              |            |  |  |
|                                                                     | a.                    | Click this butto                                                                            | on to see info       | ormation abo          | out the curre  | nt fiscal year, the o | current fise | cal year's |  |  |
|                                                                     |                       | start date, and                                                                             | I the current        | "open" mon            | th             | · ·                   |              |            |  |  |
| 5.                                                                  | Help                  |                                                                                             |                      |                       |                |                       |              |            |  |  |
|                                                                     | а.                    | Click this link t                                                                           | o take you t         | o the Help sc<br>deos | reen that hou  | uses the training a   | ind referer  | nce        |  |  |
| 6                                                                   |                       | F                                                                                           |                      | 4005                  |                |                       |              |            |  |  |
| 0.                                                                  | <b>гор о</b> п.<br>а. | a. Click this button to log off of the AgencyWeb                                            |                      |                       |                |                       |              |            |  |  |
|                                                                     | b.                    | Note: If you do                                                                             | not log off          | of the Agency         | ,Web, you wi   | ill be automaticall   | y logged o   | ff when    |  |  |
|                                                                     |                       | you close the A                                                                             | AgencyWeb            | window                |                |                       |              |            |  |  |
| Сс                                                                  | py, Save              | e, and Print Op                                                                             | tions                |                       |                |                       |              |            |  |  |
|                                                                     |                       |                                                                                             | Book                 |                       | D Drint        | 1                     |              |            |  |  |
|                                                                     | L Copy                | X Excer                                                                                     | X CSV                | PDF                   | 🖨 Print        |                       |              |            |  |  |
| Th                                                                  | ese butto             | ons give you op                                                                             | tions to cop         | v, save, and r        | orint          |                       |              |            |  |  |
|                                                                     |                       | 0 / 1                                                                                       |                      | ,, , ,                |                |                       |              |            |  |  |
| w                                                                   | hen vou               | see these butto                                                                             | ns they ann          | ly to the sect        | ion of the sci | reen where they a     | re located   | Some       |  |  |
| SC                                                                  | reen (suc             | h as GL Inquiry                                                                             | have two s           | ections: one a        | at a summary   | v level, the other a  | it a detaile | d level.   |  |  |

In that case, each section has the same series of buttons.

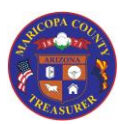

### Inquiry Features

Common Features for GL Inquiry, Warrant Inquiry, Credit Line, and Pooled Funds Copy When you click **Copy**, it will select all available columns and rows across all pages of data (not just the screen page that you see displayed) Open Excel and paste Expand Excel columns to display the data Notes • Numbers are displayed (formatted) with dollar signs • Excel worksheet is **not** formatted to print. You may select your own formatting preferences in Excel • Save and name the Excel file **Excel** (file type = .xlsx) When you click **Excel**, a message will display asking if you want to Open the file, Save it, or Cancel When you select Open, the file will automatically open in Excel Notes • You may need to "Enable Editing" (a common request for downloaded files) • Numbers are displayed (formatted) without dollar signs • Excel worksheet is **not** formatted to print. You may select your own formatting preferences in Excel • Save and rename the Excel file **CSV** (file type = .csv)

When you click **CSV**, a message will display asking if you want to Open the file, Save it, or Cancel

When you select Open, the file will automatically open in the program set as the default (typically Excel, but can also be Notepad)

If you open the file in Excel:

- Expand Excel columns to display the data
- Notes
  - Numbers are displayed (formatted) with dollar signs
  - Worksheet is <u>not</u> formatted to print. You may select your own formatting preferences
- Save and rename the Excel file

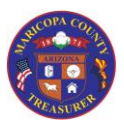

## Inquiry Features

Common Features for GL Inquiry, Warrant Inquiry, Credit Line, and Pooled Funds

### PDF

When you click **PDF**, a message will display asking if you want to Open the file, Save it, or Cancel

When you select Open, the file will automatically open as a PDF file

- Numbers are displayed (formatted) with dollar signs
- Save and rename the file

#### Print

When you click **Print**, the report shows on your screen and your Print message box opens

• Numbers are displayed (formatted) with dollar signs

Note: Change the orientation to Landscape prior to printing

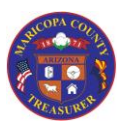

| Common Features for GL Inquiry, Warrant Inquiry, Credit Line, and Pooled Funds                                                                                                    |  |  |  |  |  |  |
|----------------------------------------------------------------------------------------------------|--|--|--|--|--|--|
| Column Sort                                                                                                    |  |  |  |  |  |  |
| Each column in the data displayed has a "lowest to highest" / "highest to lowest" sort option.                                                                                                    |  |  |  |  |  |  |
| Click the sort icon once to sort lowest to highest. Click a second time to sort highest to lowest                                                                                                    |  |  |  |  |  |  |
| Note: You can only sort one column at a time                                                                                                    |  |  |  |  |  |  |
| Search / Filter                                                                                                    |  |  |  |  |  |  |
| Use the Search field to further refine the information displayed on your screen.                                                                                                    |  |  |  |  |  |  |
| The Search field applies to the section of the screen where is located. Some screens (such as GL<br>Inquiry) have two sections: one at a summary level, the other at a detailed level. In that case, each<br>section has its own Search field. |  |  |  |  |  |  |
| As soon as you start typing in the Search field, the AgencyWeb will automatically start filtering the data displayed.                                                                                                    |  |  |  |  |  |  |
| <ul> <li>The AgencyWeb looks at what you enter in the Search field and applies it across <u>all</u> data fields</li> </ul>                                                                                                    |  |  |  |  |  |  |
| • Example                                                                                                    |  |  |  |  |  |  |
| <ul> <li>If I am in the GL Inquiry tab and I enter "52" in the Search field, the Agency Web<br/>look anywhere there is a "52":</li> </ul>                                                                                                    |  |  |  |  |  |  |
| <ul> <li>Agency Account Type 520</li> </ul>                                                                                                    |  |  |  |  |  |  |
| <ul> <li>Agency 5214</li> <li>Current Palance \$522.07</li> </ul>                                                                                                    |  |  |  |  |  |  |
| <ul> <li>If I continued to add a third number ("521"), only the second item above would remain in the display</li> </ul>                                                                                                    |  |  |  |  |  |  |
| Show Entries                                                                                                    |  |  |  |  |  |  |
| By default, each list of data displays 10 data records (rows) at a time.                                                                                                    |  |  |  |  |  |  |
| Show 10 V entries                                                                                                    |  |  |  |  |  |  |
| Click the drop-down arrow to change the display to 25, 50, or 100 records.                                                                                                    |  |  |  |  |  |  |